# GADNIC

## MANUAL DE USUARIO

CÁMARA DE SEGURIDAD DOBLE LENTE 4K BEAST

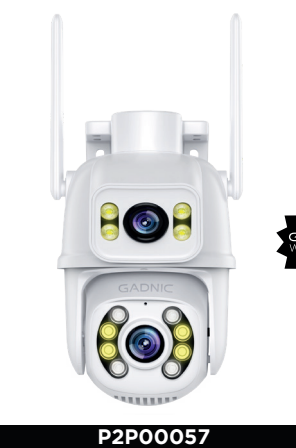

## Guía rápida de uso

Paso 1 Descargar e instalar la aplicación

Conseio: Escanee el código QR que aparece a continuación para descargar la aplicación "iCSee".

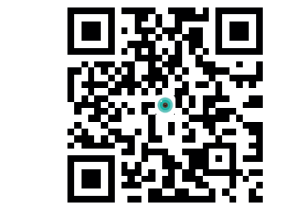

Otra opción: Busca "ICSee" en la App store y descárgatelo.

#### Paso 2 Encienda la cámara

Encienda la cámara, enviará "Espere a ser configurado, por favor configure la red de acuerdo con las instrucciones". Si la cámara no emite ningún sonido durante un tiempo, mantenga pulsado el botón de reinicio de la cámara hasta que oiga el mensaje "Restablecer configuración de fábrica, no apague la cámara" y suéltelo para restablecer la configuración de fábrica y luego configurar la red.

Si necesita almacenamiento local, instale primero la tarieta de memoria, y continuación, encienda el dispositivo (la tarieta de memoria no admite el intercambio con el equipo alimentado a la red de corriente. Se recomienda el almacenamiento en la nube, que es seguro y práctico. Detalles Consulte el "Paso 4" para el funcionamiento.

Paso 3 Configurar la red de la cámara

#### Configuración de la red Bluetooth

Nota: Si el dispositivo soporta la configuración de red Bluetooth, por favor configúrelo de la siguiente manera.

1. Conecta tu teléfono a la red WiFi y activa el Bluetooth. 2. Abra la aplicación iCSee, registre una cuenta e inicie sesión (Figura 1).

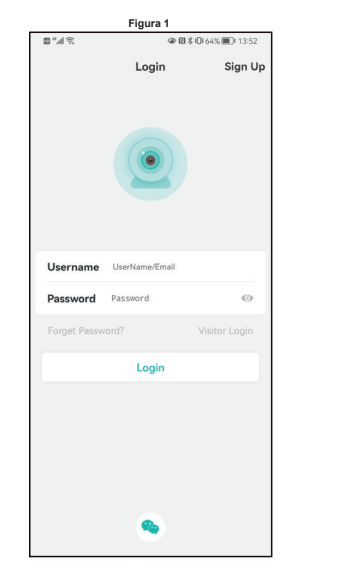

3. Después de iniciar sesión con éxito, haga clic en el botón "+ en la esquina superior derecha de la pantalla (Figura 2).

4. Haga clic en la interfaz principal para buscar los dispositivos encontrados (Figura 3) (si la cámara no se encuentra, apague el Bluetooth del teléfono durante 5 segundos y vuelva a encender a continuación, busque de nuevo o mantenga pulsado el botón Reset de la cámara para restablecer la búsqueda de nuevo).

| Figura 2                                | Figura                 | 8 % h.° 8 |                                              |
|-----------------------------------------|------------------------|-----------|----------------------------------------------|
| Smart Device                            | < Add Dev              | vice      | < Ro                                         |
|                                         | Search the devices     |           |                                              |
|                                         | Discover below devices | •         | 2.4                                          |
|                                         | Add device m           | enually   |                                              |
| Click "+" button to add device          | VIOT Station           | DVR/NVR   | *Select a Wi-FI with<br>correct Wi-FI passwo |
|                                         | Get Shared             |           | Failed t                                     |
| හි ැදී යි.<br>Vervice Mobile Storage Me |                        |           |                                              |

"Confirmar" (Figura 4).

6. Espere a que se configure la red de la cámara, cuando la cámara emita el mensaje de voz "conectando, por favor esper conecte router con éxito", la configuración de red se ha realizado correctamente (Figura 5).

5. Introduzca la contraseña del router inalámbrico y haga clic en

| Figura 4                                                                                      | Figura 5                                     |  |  |  |
|-----------------------------------------------------------------------------------------------|----------------------------------------------|--|--|--|
| ■ ".al 完 ⊕                                                                                    | ■"                                           |  |  |  |
| Router Setting                                                                                | < Searching Device                           |  |  |  |
| 2.4GHz 5GHz<br>V X                                                                            |                                              |  |  |  |
| we we we we Select a Wi-Fi with stable and strong signal, fill in the correct Wi-Fi password. | Initializing device<br>configuration         |  |  |  |
|                                                                                               | Connecting, Please Wait                      |  |  |  |
|                                                                                               | 1.Connected the buletooth device successful  |  |  |  |
|                                                                                               | 2.Sending the pair information to the device |  |  |  |
|                                                                                               | 3.Device got the pair information.           |  |  |  |
| Failed to connect to WiFi?                                                                    |                                              |  |  |  |
| Confirm                                                                                       |                                              |  |  |  |
|                                                                                               |                                              |  |  |  |

7. Una vez realizada correctamente la configuración de red. establezca el nombre de la cámara (Figura 6).

8. Siga las instrucciones de la interfaz de la APP que le quiarán durante la configuración. Una vez finalizada la configuración, el dispositivo aparecerá en la interfaz de la lista de dispositivos. Haga clic para abrir la pantalla de vista previa en tiempo real y realice las operaciones y ajustes pertinentes (Figura 7).

| Figura 6                            |                                                   | Figura 7               |                                                                                                    |                      |                                                     |
|-------------------------------------|---------------------------------------------------|------------------------|----------------------------------------------------------------------------------------------------|----------------------|-----------------------------------------------------|
| 8%#%®                               | @ [] \$                                           | 0164% 🗩 13:54          | 8%4%%                                                                                                    | @ [1] \$ []          | 64% 🔳 13:54                                         |
| < Se                                | t a Camera Nan                                    | ne                     | 9                                                                                                    | Smart Device •       | ● €                                                 |
| N<br>Living Room<br>Study<br>Garage | lame your device<br>Bedroom<br>Doorway<br>Balcony | Guest Room<br>Corridor | Control Control Contro | events General Alarm | entine<br>Contine<br>Contine<br>Contine<br>Settings |
| Garage                              | Balcony<br>device1                                |                        | Share                                                                                                    | Events Smart Alarm   | Settings                                            |
|                                     | Save                                              |                        | R                                                                                                    | Mabile Storage Claud | A.<br>Me                                            |

### Configuración de la red WiFi

Nota: Si el dispositivo no admite la configuración de red Bluetoot o falla la configuración de red Bluetooth, configúrelo de la siquiente manera.

Conecte su teléfono a la red WiFi .

2. Inicia sesión en iCSee App, haz clic en "+" para añadir dispositivos (Figura 8) y seleccione "WiFi Camera" (Figura 9). 3. Establezca la configuración de red según las indicaciones de vo de la cámara v la interfaz de la APP. Cuando la cámara emite el mensaie "Connect router successfully" (Router conectado correctamente), significa que la cámara ha configurado correctamente la red.

| Figura 8 |                            |       | Figura 9 |            |              |                |  |
|----------|----------------------------|-------|----------|------------|--------------|----------------|--|
| 0.%h."B  | @ B \$ O 66                | % 💷 1 | 3:52     | ■"         |              |                |  |
| 3        | Smart Device               | 0     | $\oplus$ | <          | Add De       | Add Device     |  |
|          |                            |       |          | Search the | devices      |                |  |
|          |                            |       |          |            | - Add device | manually       |  |
|          |                            |       |          | WiFi Car   | mera         | G<br>4G Camera |  |
|          | •                          |       |          | VIOT Sta   | ation        | DVR/NVR        |  |
| Clic     | k "+" button to add device |       |          | Get Sha    | ired         |                |  |
|          |                            |       |          |            |              |                |  |
|          |                            |       |          | Other      | ways to pair | and add device |  |

4. Una vez que la configuración de red se hava realizado correctamente, siga las instrucciones de la interfaz APP para establecer la contraseña y el nombre de la cámara.

5. Una vez finalizada la configuración, el dispositivo aparece e la interfaz de la lista de dispositivos. Haga clic para abrir la pantalla de vista previa en tiempo real y realice las operaciones y ajustes pertinentes (Figura 10).

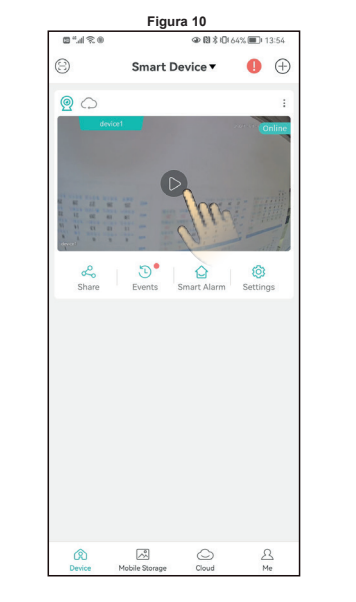

#### Paso 4 Almacenamiento en la nube

Pasos para abrir el almacenamiento en la nube: haz clic en el icono "nube" en la interfaz de la lista de dispositivos (Figura 11), y siga las indicaciones de la interfaz de la app interfaz de la aplicación para entender v abrir el paquete de almacenamiento en la nube, con una variedad de paquetes disponibles.

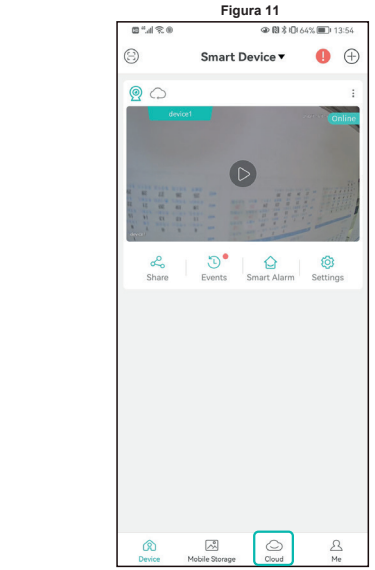

# PREGUNTAS FRECUENTES

Cómo almacenan datos las cámaras de vídeo? R: 1. Tiene un almacenamiento local de la tarieta SD: la capacidad máxima de hasta 128G .Después de que se llena la memoria automáticamente.

Almacenamiento en la nube.

- P: Cómo hacer si la cámara no está conectada o fuera de
- R: 1. Compruebe si la alimentación de la cámara o la red del router
- 2. Enchufe la cámara para reiniciarla
- Restaurar la cámara a la configuración de fábrica

P: Es compatible el router 5a? R: Si utiliza router 5G v 2.4G utilizar la misma conexión hotspot (es decir, que el SSID es el mismo). Si 5G v 2.4G no son el mismo punto de conexión, conecte el WiFi del teléfono móvil al punto de acceso de 2.4G del router antes de configurar la cámara.

# Advertencia

1. Por favor, cambie la contraseña de usuario mientras utiliza este producto para evitar que se la apropien indebidamente los delincuentes de los datos.

2. No instale el dispositivo en un lugar húmedo, polvoriento o accesible a los niños.

3. Utilice y almacene el aparato dentro de los límites de temperatura y humedad permitidos, y no desmonte el equipo.

# Indicaciones

 Por favor, consulte y analice el producto real, el manua es para referencia únicamente.

La APP v el firmware del producto se actualizarán de ve en cuando. Usted puede actualizar a la última versión del firmware en línea por usted mismo sin previo aviso. El manual es sólo para referencia.

El manual puede contener partes técnicamente inexactas o partes que son inconsistentes con las funciones del producto o errores impresos. Esto es debido a las mejoras constantes del equipo y sus debidas actualizaciones

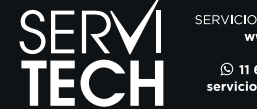

SERVICIO TÉCNICO OFICIAL GADN www.servitech.com.ar

> 🕓 11 6260 1114 (sólo texto) rviciotecnico@servitech.com.a